## How to program 1 of 4 slots for the USB-UIRT to wake up pc from sleep mode With the USB-UIRT Helper Utility

1.) Download the Learn Helper Utility here: <u>http://www.usbuirt.com/lrnhelper\_0\_0\_5.zip</u>

| USB-UIRT Learn Helper Utility                                           |                            |  |
|-------------------------------------------------------------------------|----------------------------|--|
| ile Transmit Learn Help                                                 |                            |  |
| USB-UIRT Info:<br>FirmwareVer=5.9 ProtVer=1.1<br>FirmwareDate=3/26/2004 | -Received UIR Event Code:- |  |
| IR Code (Pronto Format):                                                |                            |  |
|                                                                         |                            |  |
|                                                                         |                            |  |
| Learn an IR Code Test Transmit IR Code                                  | Repeat Count: 5            |  |
| Learn an IR Code Test Transmit IR Code                                  | Repeat Count: 5            |  |
| Learn an IR Code Test Transmit IR Code                                  | Repeat Count: 5            |  |
| Learn an IR Code Test Transmit IR Code<br>Learn Status:<br>Idle         | Repeat Count: 5            |  |
| Learn an IR Code Test Transmit IR Code<br>Learn Status:<br>Idle         | Repeat Count: 5            |  |

## 3.) Select menu File then Wake-Up Configuration —

| File Transmit Learn Help |    |
|--------------------------|----|
| USB-UIRT Settings        |    |
| Wake-Up Configuration    | N  |
| Exit                     | 45 |

The following will show

- A- Select the Wake-up IR Slot drop down for the slot number you wish to use there are 4 slots you can program codes for.
- B Click the Learn Button

| Wake-Up Configuration                                                                                                    | 2             |
|----------------------------------------------------------------------------------------------------|---------------|
| Wake-up IR Slot -1                                                                                                    | B             |
| IR Code: <- blank >>                                                                                                    | Leam          |
| Up to four IR codes may be programmed into the<br>USB-UIRT's Flash memory to trigger a<br>Wake-from-Standby USB Event. To program a<br>code, use the 'Learn' button. Then, use the<br>'Program Flash' button to store the code. | Clear         |
| To store additional codes, choose a different<br>'Wake-up IR Slot' above. If a code is no<br>longer to be used, click the 'Clear' button.                                                                                       | Frigram Flash |
|                                                                                                    | Close         |

The following will show

Now push the button on your remote that you want to use to wake the PC from sleep

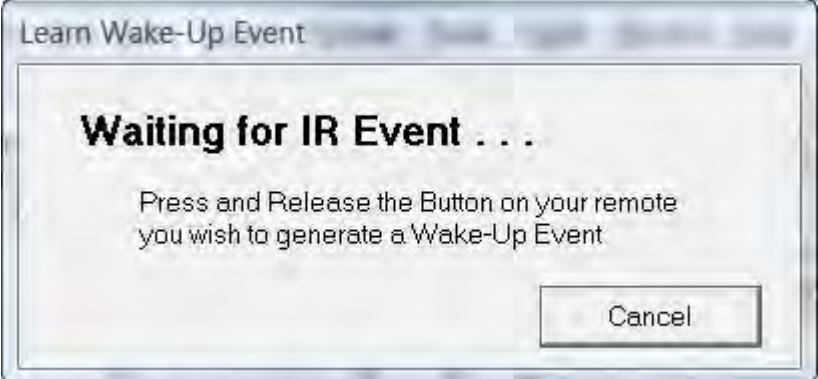

Then the IR code for that button is stored as shown below

| vake-op comiguration                                                                                                    |               |
|----------------------------------------------------------------------------------------------------|---------------|
| Enable USB-UIRT Wake-Up Feature                                                                                                    |               |
| Vake-up IR Slot 1                                                                                                    | _             |
| IR Code: 4D10051                                                                                                    | 020F0 Leam    |
| Up to four IR codes may be programmed in<br>USB-UIRT's Flash memory to trigger a<br>Wake-from-Standby USB Event. To program<br>code, use the 'Learn' button. Then, use the<br>'Program Flash' button to store the code. | nto the Clear |
|                                                                                                    |               |

## To store the IR code to the USB-UIRT Click on the **Program Flash** button

|                                                                                                    | ake-optieaute                                                                                                    |                     |
|----------------------------------------------------------------------------------------------------|----------------------------------------------------------------------------------------------------|---------------------|
| Wake-up IR Slot: - 1                                                                                                |                                                                                                    | -                   |
|                                                                                                    | IR Code: 4D10051                                                                                                    | 020F0 Leam          |
| Up to four IR codes m<br>USB-UIRT's Flash m<br>Wake-from-Standby I<br>code, use the 'Leam'<br>'Program Flash' butto | iay be programmed in<br>emory to trigger a<br>JSB Event. To prograi<br>button. Then, use the<br>n to store the code. | to the Clear        |
| To store additional or<br>'Wake-up IR Slot' abo                                                                     | odes, choose a differe<br>ove. If a code is no<br>ck the 'Clear' button.                                             | nt<br>Program Flash |

Then click the **Close** button

To test your results, put you computer in sleep mode then press that button on your remote.

Document created: 11-29-09 By Scat